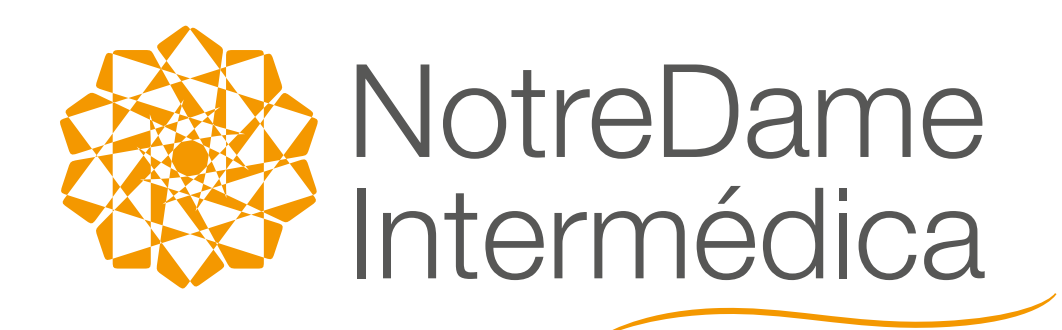

### CONHEÇA O NOVO PORTAL DE COMISSÕES NOTREDAME INTERMÉDICA

Um sistema com a qualidade Salesforce, que contribuirá com mais eficiência e resultados para você.

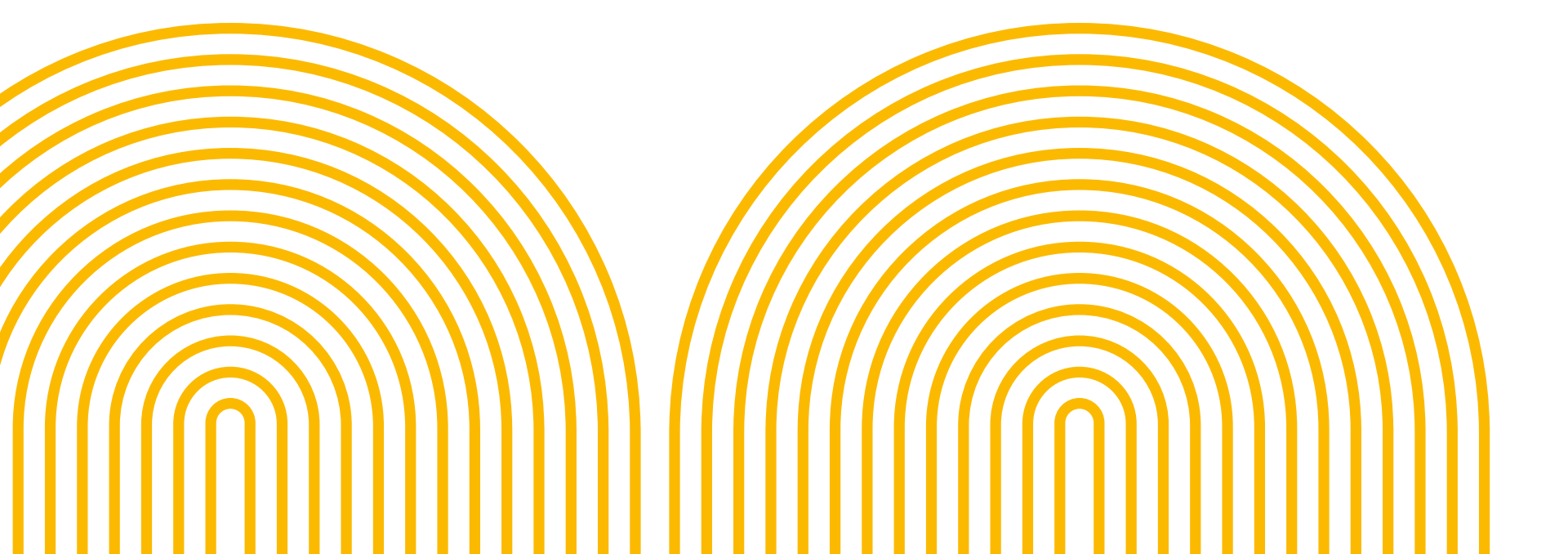

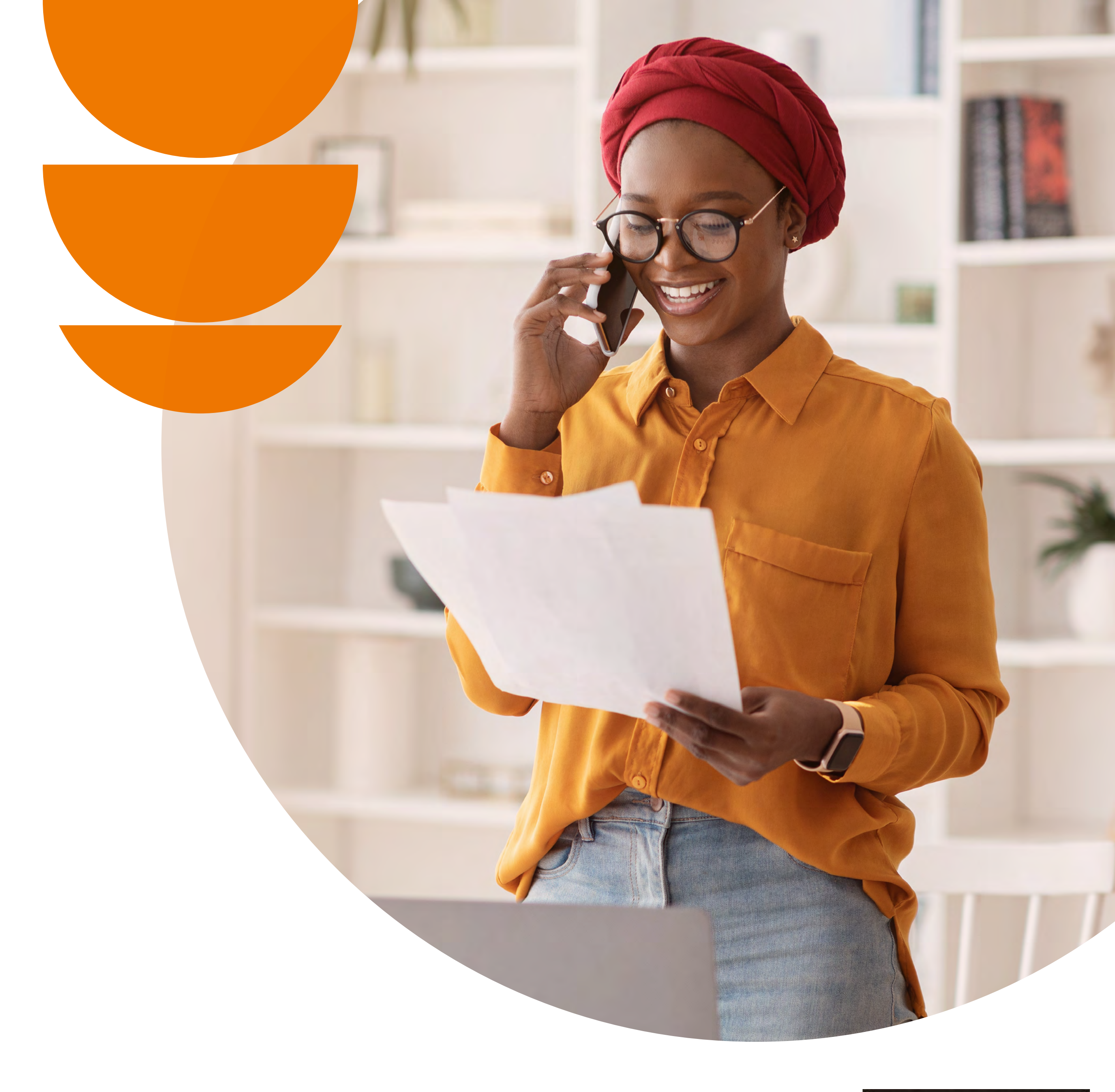

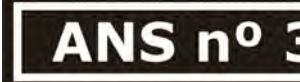

| 359017 |
|--------|
|--------|

### Menu Principal

Clique e navegue pelos temas que deseja acessar:

### Comissões

Consulta de Faturas

Extrato de Comissões

Gestão de Assessoria

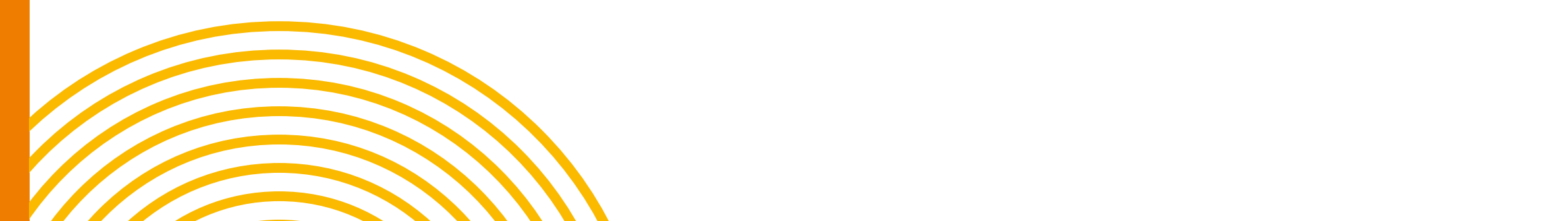

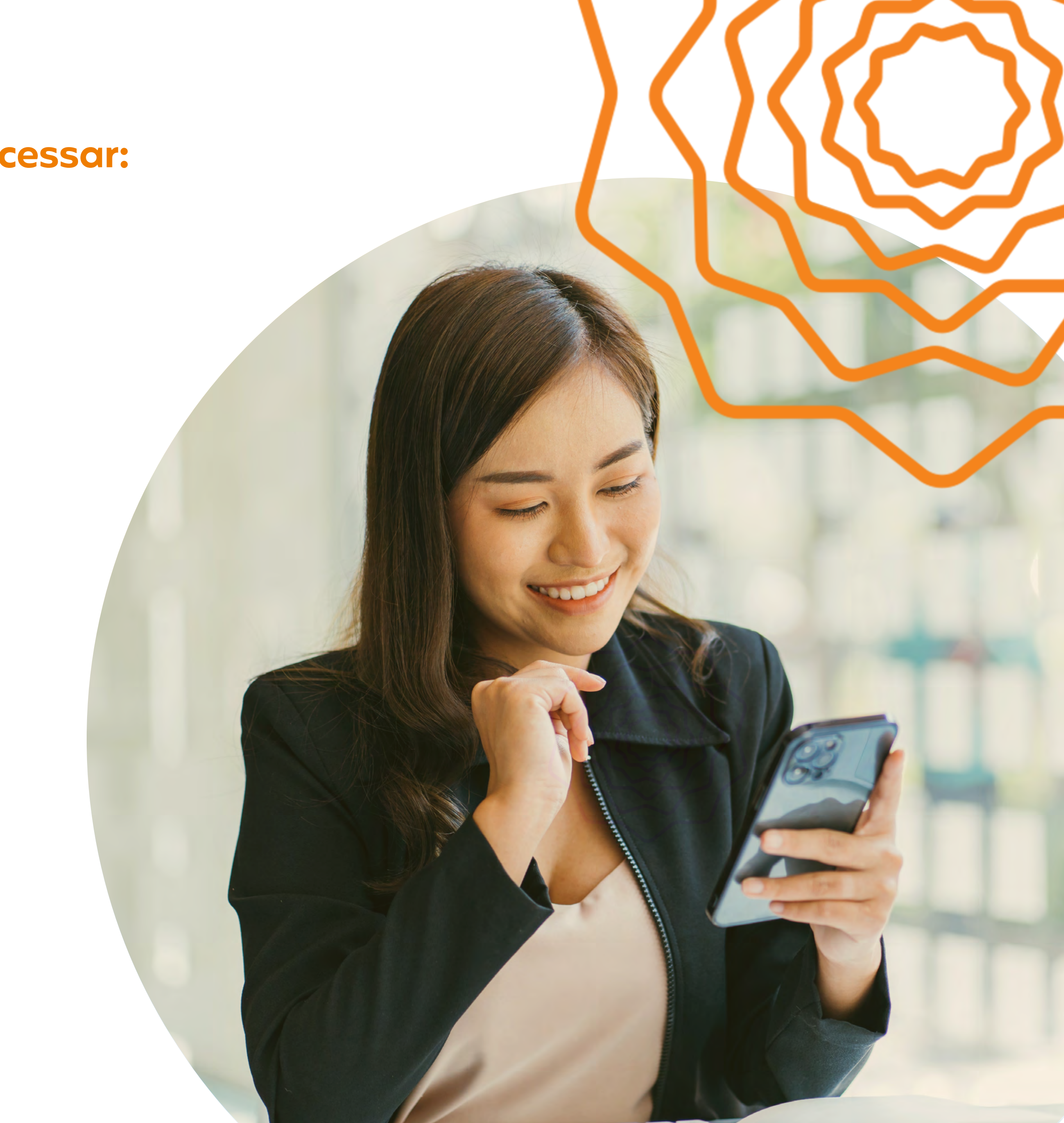

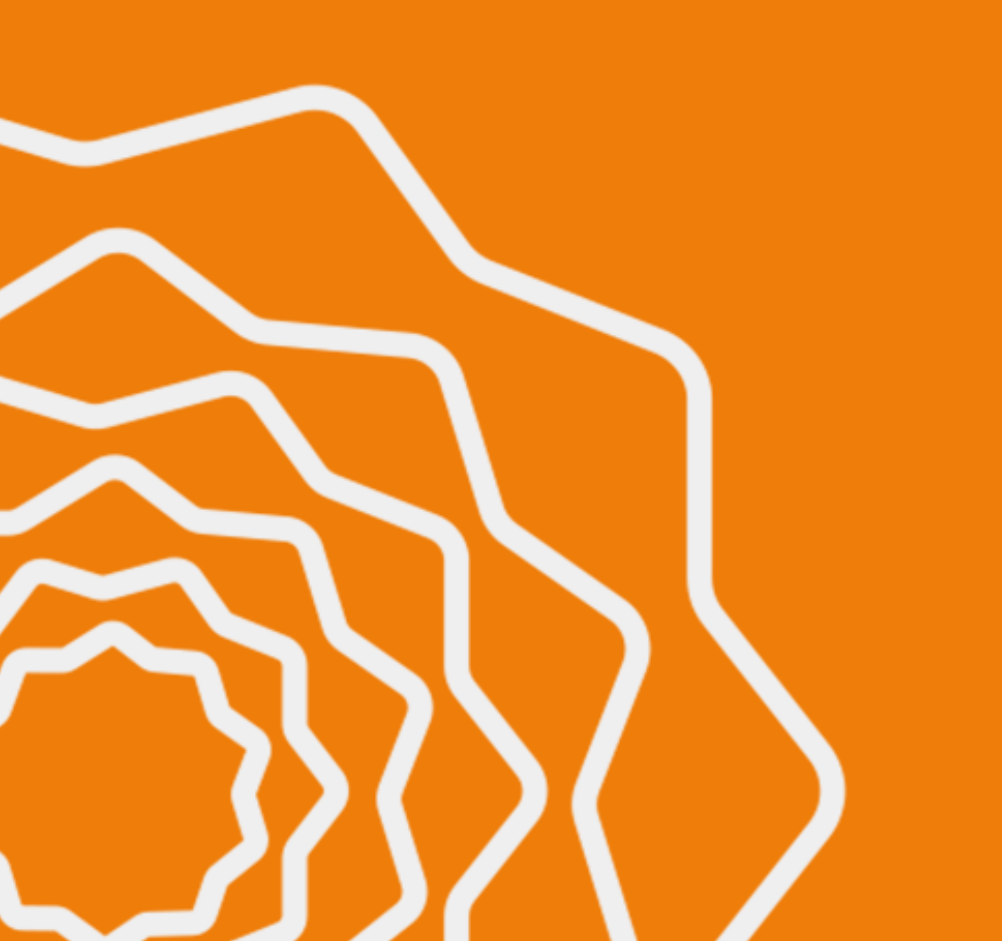

### Comissões

seu login no Portal GNDI:

- 1. Acesse www.gndi.com.br/corretor-empresarial
- 2. No fim da página, escolha as seguintes opções:
  - Pesquisa de Pagamento NotreDame Intermédica para consultar as comissões dos Contratos Saúde
  - Pesquisa de Pagamento Interodonto para consultar as comissões dos Contratos Odontológicos
- 3. Clicando na opção Pagamentos NotreDame Intermédica, o usuário será redirecionado para o novo Portal de Comissões, com acesso individual a partir do seu **CPF cadastrado**.

Caso o usuário seja o administrador da corretora e clique na opção **Pesquisa de Pagamento** Interodonto, ele será redirecionado para o Portal atual e deverá utilizar o login a partir do CNPJ da Corretora.

4. Faça o login com o seu usuário e senha individuais, criados a partir do **seu CPF**.

### Agora, vamos falar sobre algo muito importante: a sua comissão. O primeiro passo é fazer o

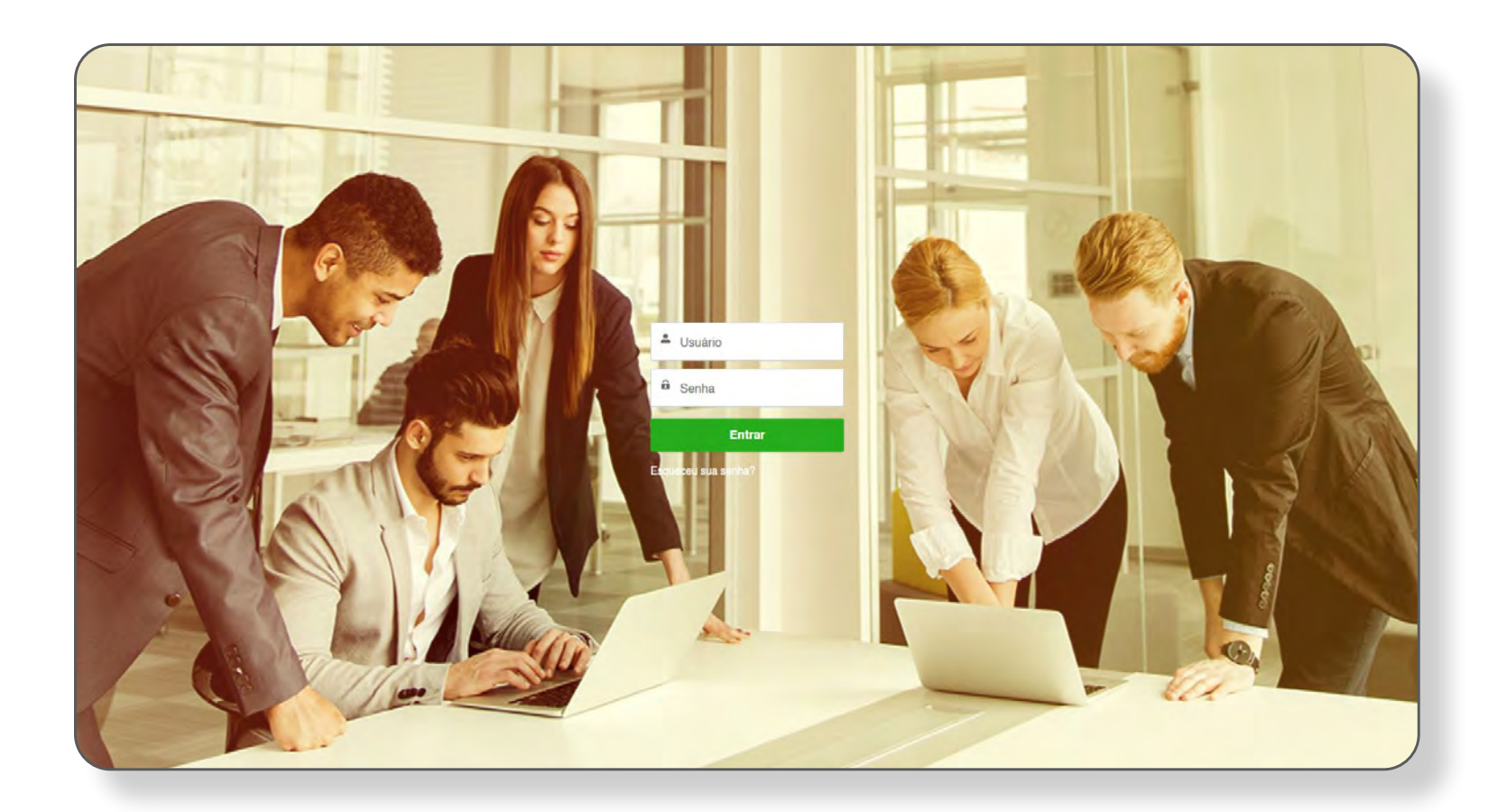

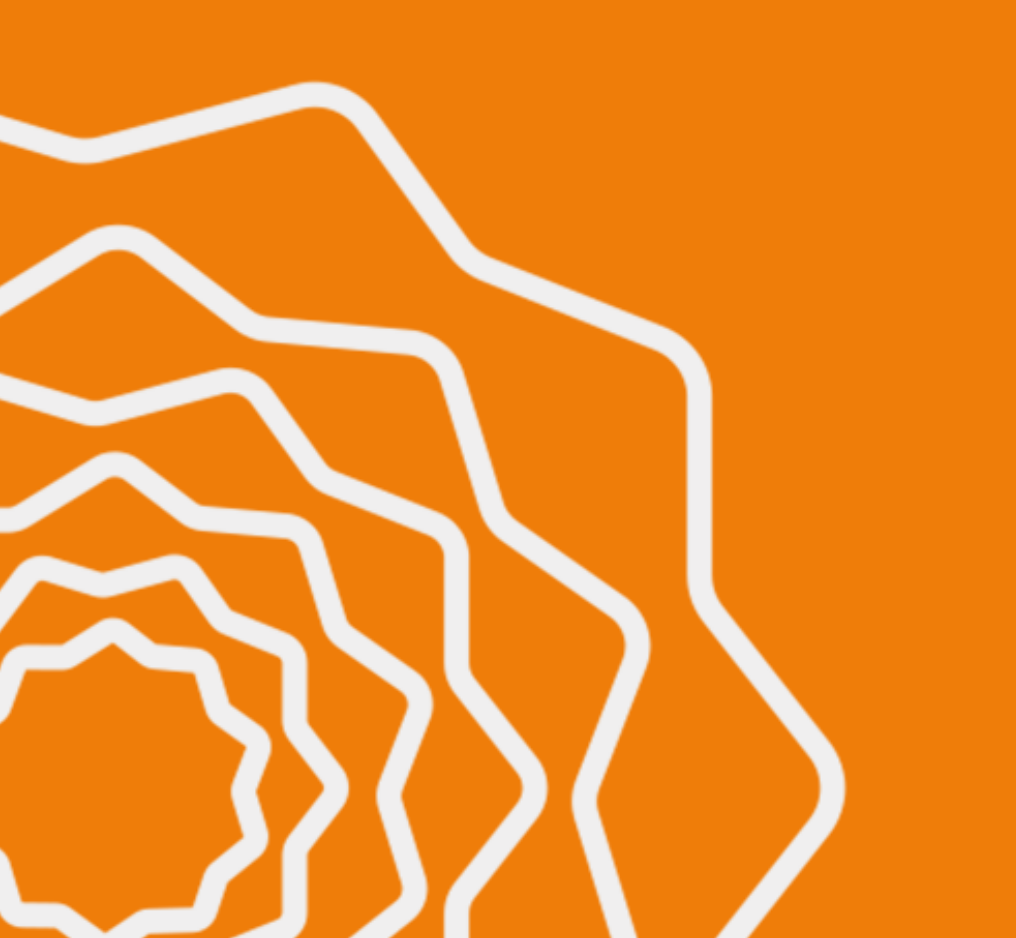

### Comissões

Agora que você fez o login, aparecerá a página principal da sua comunidade, como na tela abaixo. Na aba superior, você vai encontrar o botão "Relatórios".

Ao clicar neste botão, você irá para uma nova tela com algumas opções:

- **Extrato** de Comissões;
- **Consulta** de Faturas;
- Gestão de Assessoria.

|        |        |          | -           |
|--------|--------|----------|-------------|
| Início | Contas | Contatos | Propostas 🗸 |
|        |        |          |             |
|        |        |          | Consul      |

\*O botão de Gestão de Assessoria estrá disponível somente para os corretrores que tiverem acesso à função.

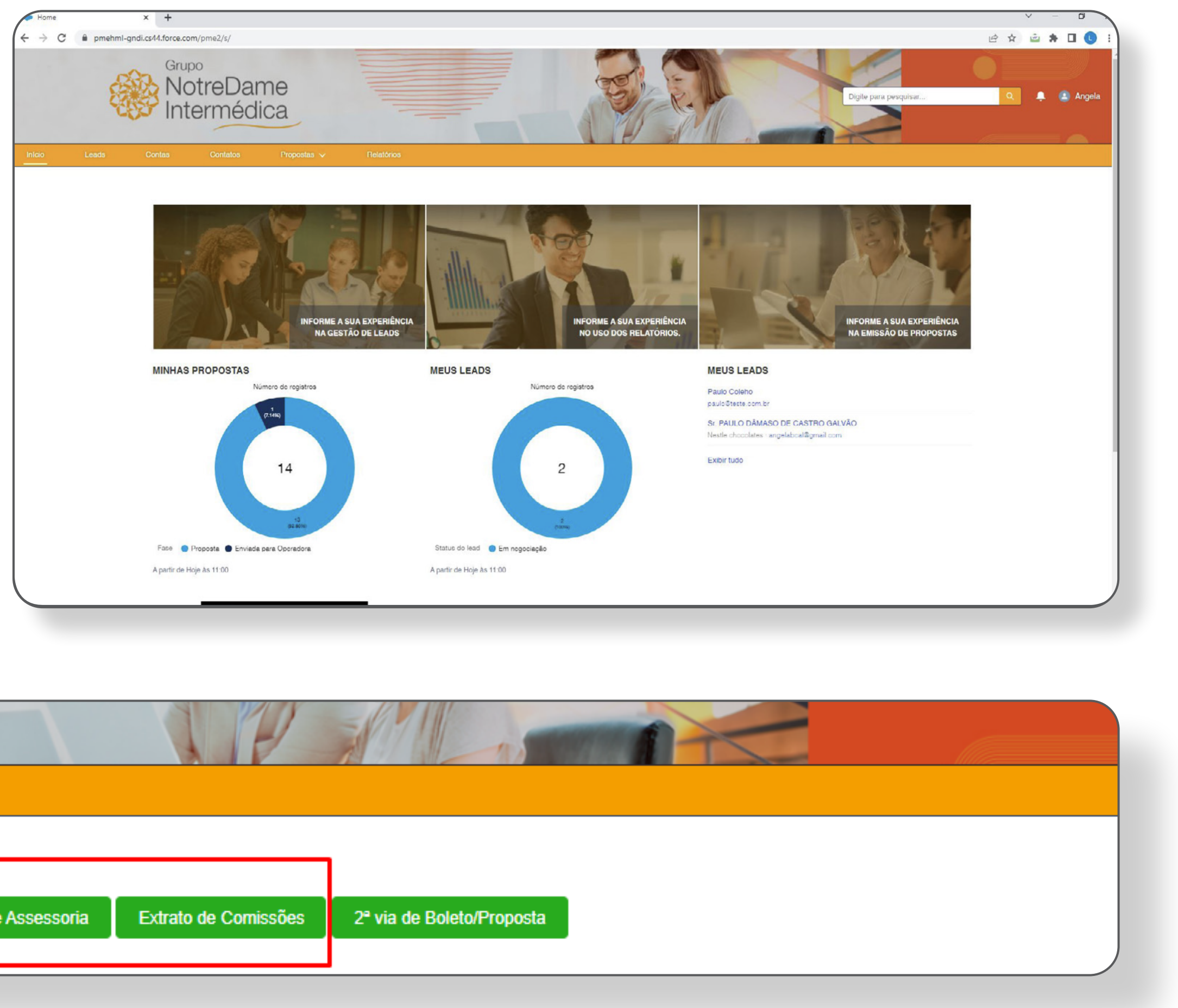

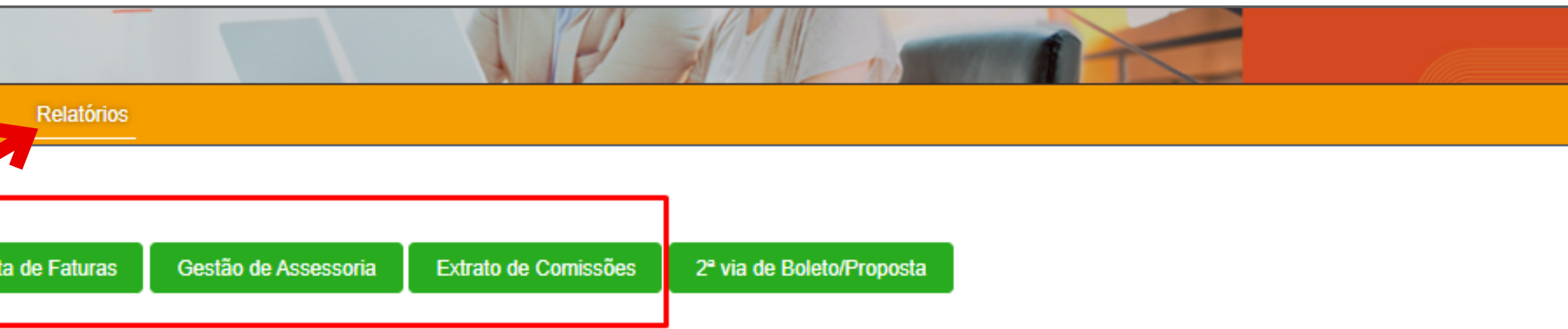

### Consulta de Faturas

**Com esta ferramenta**, você pode conferir o **status de pagamento das faturas dos seus clientes**. Ela é muito útil para todas as corretoras **com comissões a receber**.

**Por exemplo:** caso você note a **ausência de alguma comissão** no seu extrato, você pode acessar esta guia e **verificar em instantes se há alguma pendência**.

Assim, você tem **mais autonor for necessário.** 

| reDame<br>rmédica |             |                            | CONSUL |
|-------------------|-------------|----------------------------|--------|
| Contatos          | Propostas 🗸 | Corretoras                 |        |
|                   |             | Contrato                   |        |
|                   |             | CNPJ                       |        |
|                   |             | Razão Social               |        |
|                   |             | *Data início do vencimento |        |
|                   |             |                            | i      |
|                   |             |                            |        |
|                   |             |                            |        |

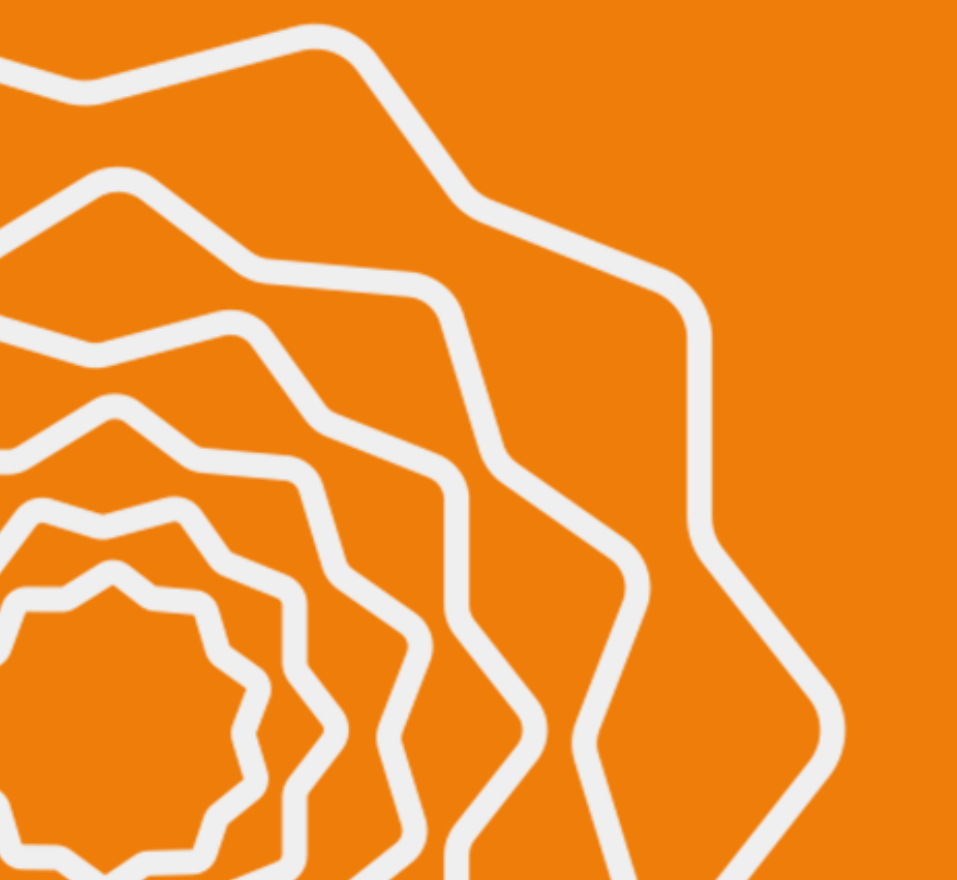

Assim, você tem mais autonomia para gerenciar suas comissões e acionar os clientes quando

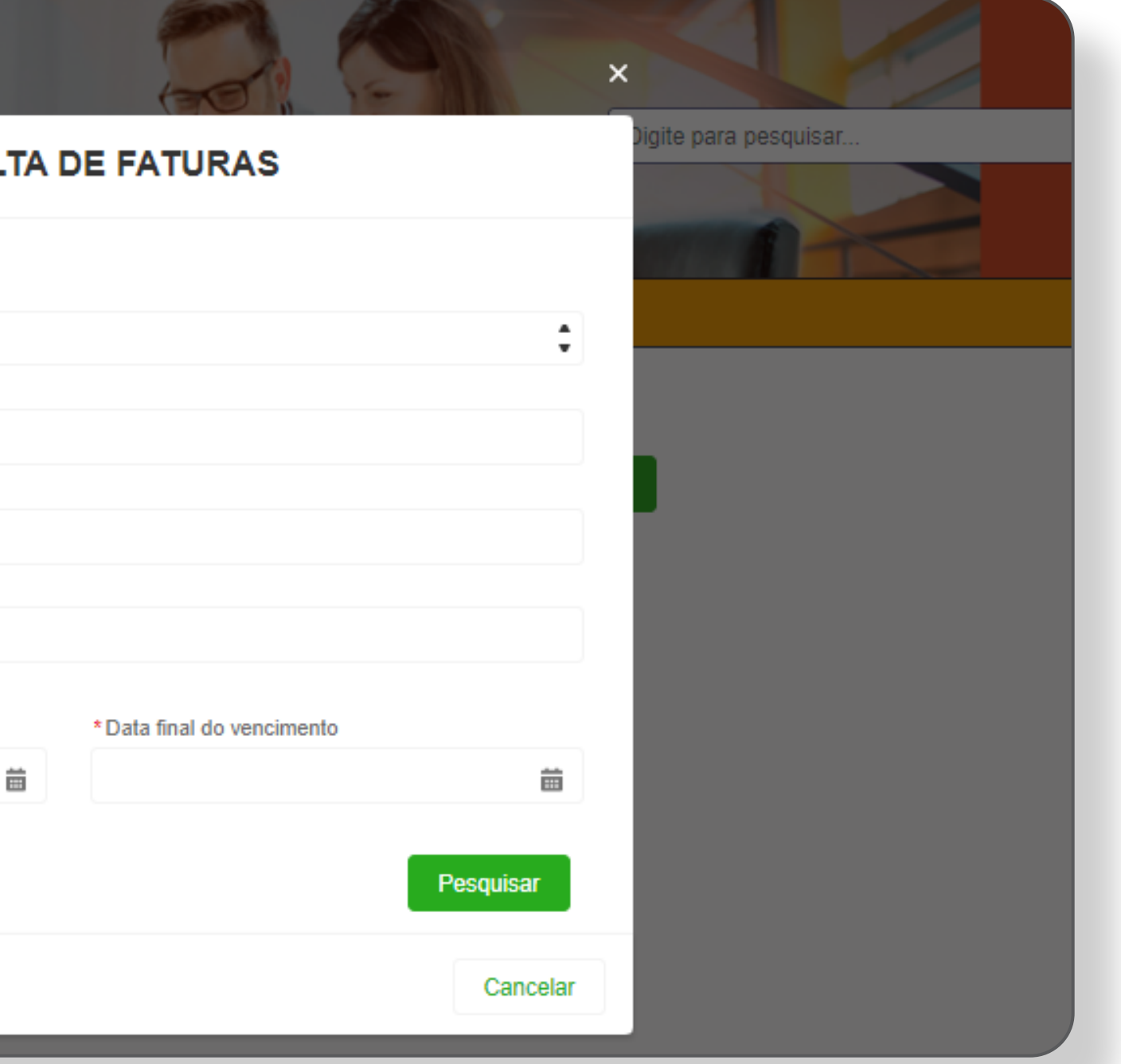

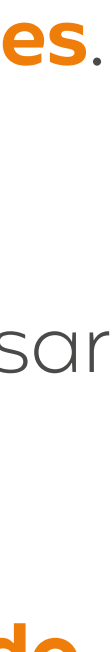

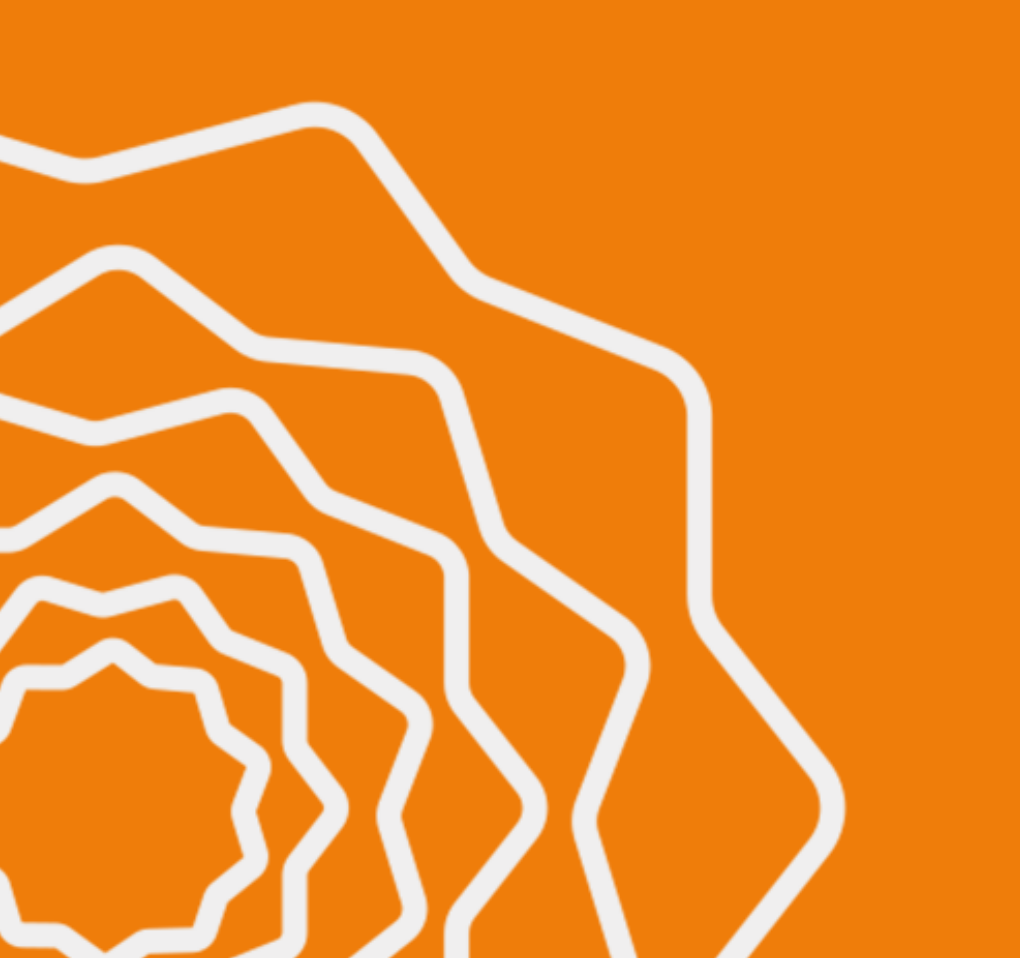

### **Consulta de Faturas**

### Para utilizar a ferramenta:

- 1. Clique em 'Consulta de Faturas'.
- 2. Escolha uma corretora (quando aplicável).
- 3. Insira ao menos um dos seguintes dados para a pesquisa:
  - Número do contrato
  - CNPJ
  - Razão Social
- **4.** Selecione a **data inicial e a final de** vencimento, para definir o período a ser pesquisado.
- 5. Clique no botão 'Pesquisar'.
- **6.** Selecione o contrato.

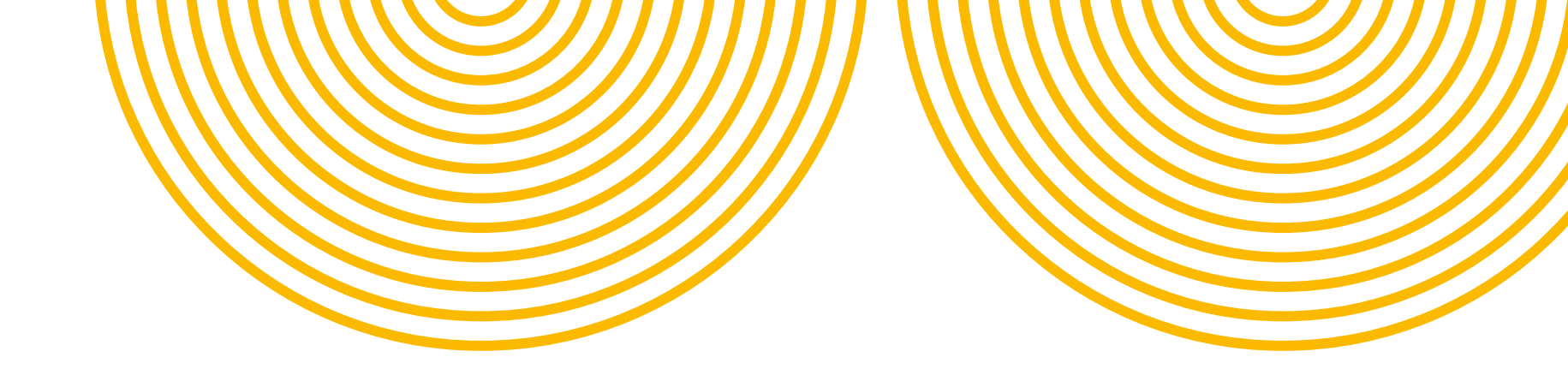

| ame          |                                                      |                                       |
|--------------|------------------------------------------------------|---------------------------------------|
| dica         | CONSULTA DE FATURAS                                  | Digite para p                         |
| os Propostas |                                                      |                                       |
|              | Contrato                                             | · · · · · · · · · · · · · · · · · · · |
|              | CNPJ                                                 |                                       |
|              | Razão Social<br>MERCADO E ACOUGUE                    |                                       |
|              | *Data início do vencimento *Data final do vencimento |                                       |
|              | 02/05/2022                                           |                                       |
|              |                                                      | Pesquisar                             |
|              |                                                      | Cancelar                              |

| _     | Número do Contrato | ~ | Razão Social 🗸 🗸               | CPF/CNPJ      | ` |
|-------|--------------------|---|--------------------------------|---------------|---|
| -     | 300802             |   | MERCADO E ACOUGUE AVENIDA LTDA | 7166645000148 |   |
| • 🗕 – | 300801             |   | MERCADO E ACOUGUE AVENIDA LTDA | 7166645000148 |   |

Lembre-se: Planos com adicional odontológico sempre geram 2 contratos.

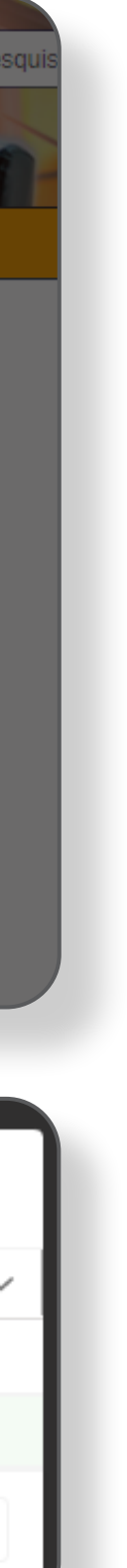

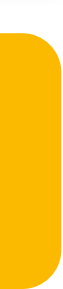

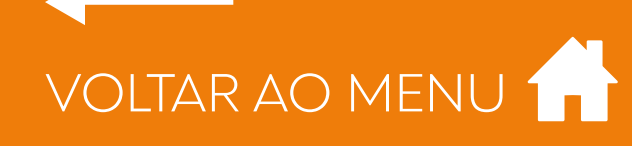

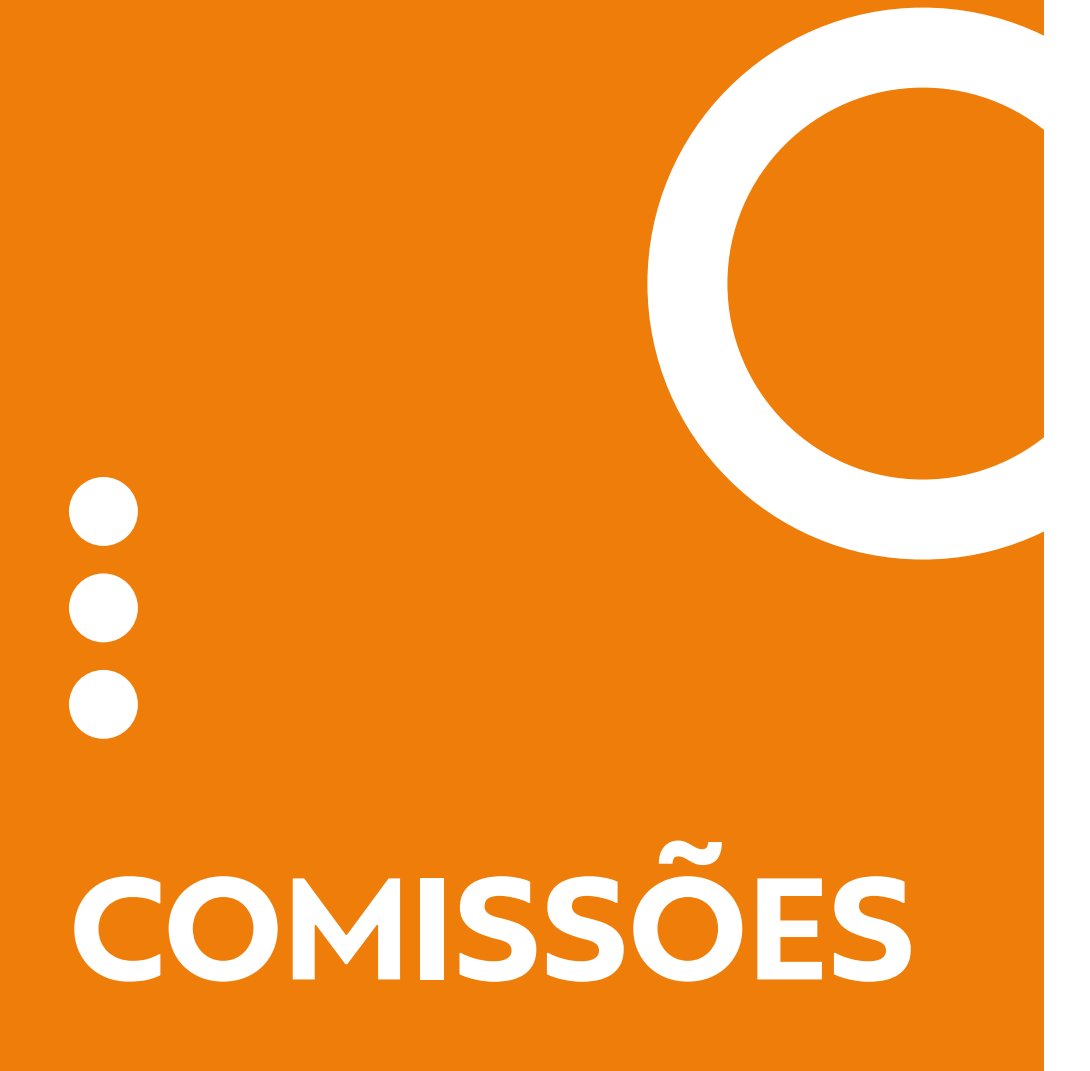

### **Consulta de Faturas**

- N° **NFe**;
- **Referência** (de que se trata a fatura);
- Emissão;
- Vencimento;
- Data baixa (quando o pagamento foi identificado e teve sua baixa);

|         | RESULTADO DAS FATURAS |            |              |               |                 |    |      |            |             |                          |                               |          |
|---------|-----------------------|------------|--------------|---------------|-----------------|----|------|------------|-------------|--------------------------|-------------------------------|----------|
| N°NFe ∨ | Referência 🗸          | Emissão 🗸  | Vencimento 🗸 | Prorrogação 🗸 | Data Alocação 🗸 | DV | L. 🗸 | Contrato ∨ | Valor NFe 🗸 | Valor Carta de Crédito 🗸 | Base de Cálculo de Comissão 🗸 | Valor Pa |
|         | 08/2022               | 15/06/2022 | 25/08/2022   |               | 15/06/2022      |    |      | 300801     | R\$ 262,22  |                          | R\$ 224,43                    | R\$ 2    |
| 4       |                       |            |              |               |                 |    |      |            |             |                          |                               |          |
|         |                       |            |              |               |                 |    |      |            |             |                          |                               | Ca       |

Importante: Faturas canceladas não aparecem nas pesquisas.

### Pronto. Você já pode consultar as faturas e conferir detalhes como:

- Contrato;
- Valor **NFe**;
- Valor carta de crédito (quando aplicável);
- Base de **cálculo da comissão**;
- Valor pago.

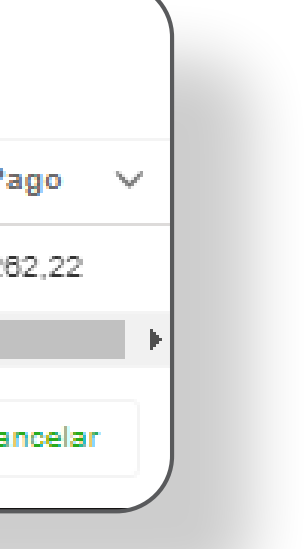

### Extrato de Comissões

### Para acompanhar o histórico das suas comissões, clique em "Extrato de Comissões".

Depois de **escolher a sua corretora**, insira o **período desejado** – dentro do limite de um ano. Então, **adicione o filtro 'Situação'** caso queira uma **pesquisa com mais precisão**, clicando em seguida **no botão 'Pesquisar'.** 

| EXTRATO DE COMISSÕE     | ES        |
|-------------------------|-----------|
| Corretoras              |           |
| Selecione uma Corretora |           |
|                         |           |
| * Fim do Período        |           |
|                         |           |
| Situação                |           |
|                         | Pesquisar |
|                         | Cancelar  |

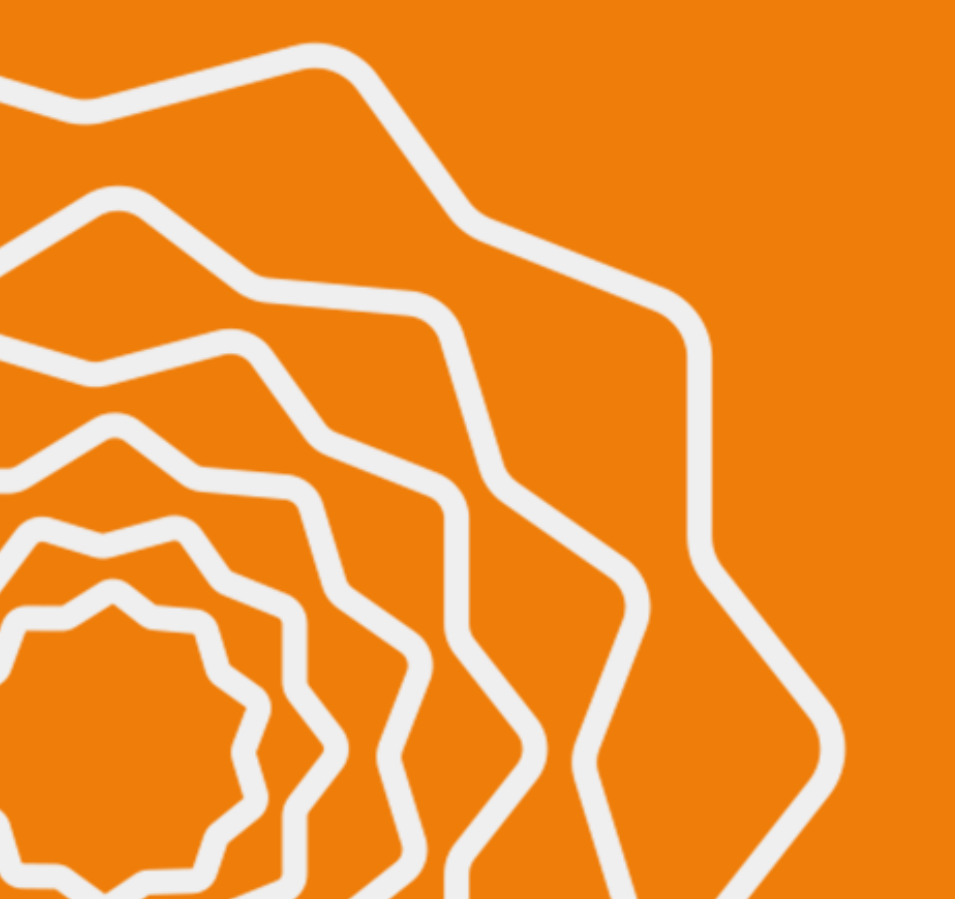

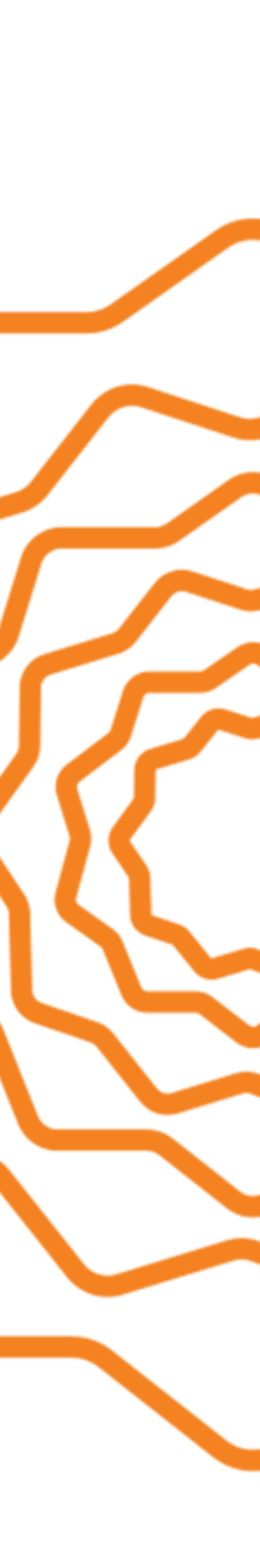

# 

### Extrato de Comissões

Para facilitar a visualização, a lista exibe detalhes como:

### • N<sup>o</sup> do **Extrato**;

- Operadora;
- Nome da **Operadora**;
- Início do Período; (cálculo de comissão)
- Fim do Período; (cálculo de comissão)
- Data da Ocorrência; (última) movimentação registrada)
- Observação da Ocorrência; (detalhes sobre movimentação)
- Observação Devolução;
- Situação;
- Valor Bruto;
- N<sup>o</sup> da **Nota Fiscal**.

### Na tela seguinte, você verá o seu histórico de comissões durante o período pesquisado.

| Extrato 🗸 | Op ∨  | Nome Op V Ir             | nício período 🗸  | Fim período 🗸  | Data Ocorr | rência 🗸 Observaçã | o Ocorrência 🗸                   | Observação Devolução                                           | ✓ Situação ✓              | Valor bruto 🗸   | N° Nota Fiscal |
|-----------|-------|--------------------------|------------------|----------------|------------|--------------------|----------------------------------|----------------------------------------------------------------|---------------------------|-----------------|----------------|
| 626217    | 1     | NOTREDAME<br>INTERMÉDICA | 07/04/2022       | 07/04/2022     | 07/04/     | /2022              |                                  |                                                                | Enviada para<br>Pagamento | R\$ 10,77       | 696969         |
| 626216    | 1     | NOTREDAME<br>INTERMÉDICA | 01/04/2022       | 06/04/2022     | 15/07/     | /2022 Feito uplo   | ad da nota fiscal                |                                                                | Nota Fiscal Em<br>Análise | R\$ 69,39       | 111222         |
|           |       |                          |                  |                |            |                    |                                  |                                                                |                           |                 |                |
|           |       |                          |                  |                |            |                    |                                  |                                                                |                           |                 |                |
|           |       |                          |                  |                |            |                    |                                  |                                                                |                           |                 |                |
|           |       |                          |                  |                |            |                    |                                  | ~                                                              |                           |                 |                |
|           |       |                          |                  |                |            | EXTRATO            | DECOMISS                         | OES                                                            |                           |                 |                |
| Extrato N | / o v | Nome Operadora           | a 🗸 🛛 Início per | íodo 🗸 🛛 Fim j | período 🗸  | Data Ocorrência 🗸  | Observação 🚿                     | ✓ Observação ∨                                                 | Situação 🗸                | Valor bruto 🗸 🗸 | N° Nota Fisca  |
| 634535    | 1     | NOTREDAME INT            | ΓΕ 21/04/        | 2022 24        | 1/04/2022  | 31/07/2022         |                                  |                                                                | Nota Fiscal<br>Recebida   | R\$ 14.306,43   | 848            |
| 634534    | 1     | NOTREDAME INT            | FE 25/03/        | 2022 20        | //04/2022  | 15/07/2022         | Feito upload da<br>nota fiscal   |                                                                | Nota Fiscal Em<br>Análise | R\$ 500,00      | 123456         |
|           |       |                          |                  |                |            |                    |                                  | Valor da nota in-<br>correta. Cancelar a                       |                           |                 |                |
| 634533    | 1     | NOTREDAME INT            | TE 02/03/        | 2022 25        | i/03/2022  | 09/08/2022         | Devolução com er<br>vio de email | nota Fiscal, emitir<br>- com o valor correto<br>e anexar nova- | Nota Fiscal<br>Devolvida  | R\$ 18.002,01   | 24737          |
|           |       |                          |                  |                |            |                    |                                  | mente. Motivo de-<br>volução: VALOR                            |                           |                 | PDF res        |
| 004500    |       |                          |                  |                | 10010000   |                    |                                  | NOTA FISCAL                                                    | 2                         | 20.40.224.05    | PDF cor        |
| 820082    | 1     |                          | TE 02/03/        | 2022 01        | 103/2022   |                    |                                  |                                                                | Pago                      | R\$ 12.771,90   | Enviar N       |
| 030082    | 1     | NOTREDAME INT            | U2/02/           | 2022 01        | 10212022   |                    |                                  |                                                                | Mago                      | R\$ 15.1/0,44   |                |

EXTRATO DE COMISSÕES

Dica: emita um novo extrato sempre que quiser conferir a data prevista de pagamento. Assim, ela será atualizada de acordo com a **situação da NF** e do pagamento.

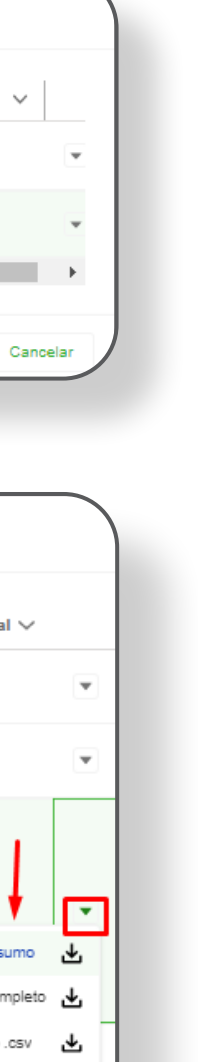

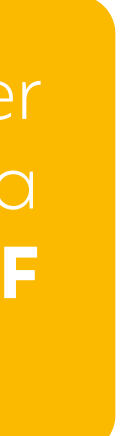

### Extrato de Comissões

No canto direito de cada comissão na lista, há um botão com uma seta apontando para baixo. Ao clicar nele, **aparecerá um menu cascata**, com as seguintes opções:

**PDF** resumo Gera um **arquivo com dados como:** Valor para Emissão da Nota, Previsão de Pagamento, entre outros.

**PDF completo** 

Gera um **arquivo mais detalhado**, com informações como: porte do contrato; valor da fatura; tipo de produto; parcelas; função da venda; data da operação; base de cálculo; porcentagem; comissão devida ao corretor **e muito mais**.

Arquivo .csv Gera um relatório em formato de planilha, compatível com o Microsoft Excel. Além do arquivo, a única diferença em relação ao PDF é a ordem de algumas informações.

**Enviar NF** Esta função só é habilitada quando o status da comissão está como 'Aguardando NF' ou 'NF devolvida'.

Você sabia? Quando um extrato é gerado, os campos de alíquotas são preenchidos automaticamente com o que consta no cadastro do corretor, mas as alíquotas mudam. Por isso, **cuidado ao consultar os dados** em extratos, pois eles podem estar desatualizados.

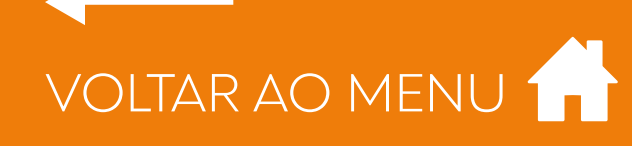

### **Extrato de Comissões**

- Número NF;
- Série (quando aplicável);
- Data de **emissão**;

|           |     | upo<br>Latra Damas |                                        |          |
|-----------|-----|--------------------|----------------------------------------|----------|
|           |     |                    | REGISTRAR NOTA FISCAL                  |          |
| Extrato 🗸 | o 🗸 | Nome Operadora 🗸   | Tipo da Nota Fiscal                    | u        |
| 634535    | 1   | NOTREDAME INTE     | NFE - Nota Fiscal Eletrônica           | 10       |
| 634534    | 1   | NOTREDAME INTE     | *Número NF *Serie                      |          |
| 634533    | 1   | NOTREDAME INTE     | Data de Emissão Código de serviço      | iii xa   |
|           |     |                    | *ISS Informado                         |          |
| 634532    | 1   | NOTREDAME INTE     |                                        |          |
| 630082    | 1   | NOTREDAME INTE     | Anexe a Nota Fiscal                    | 17       |
| 626616    | 1   | NOTREDAME INTE     | 1 Carregar arquivos Ou soltar arquivos | 7        |
| 620882    | 1   | NOTREDAME INTE     |                                        | 36       |
|           |     |                    |                                        | Cancelar |

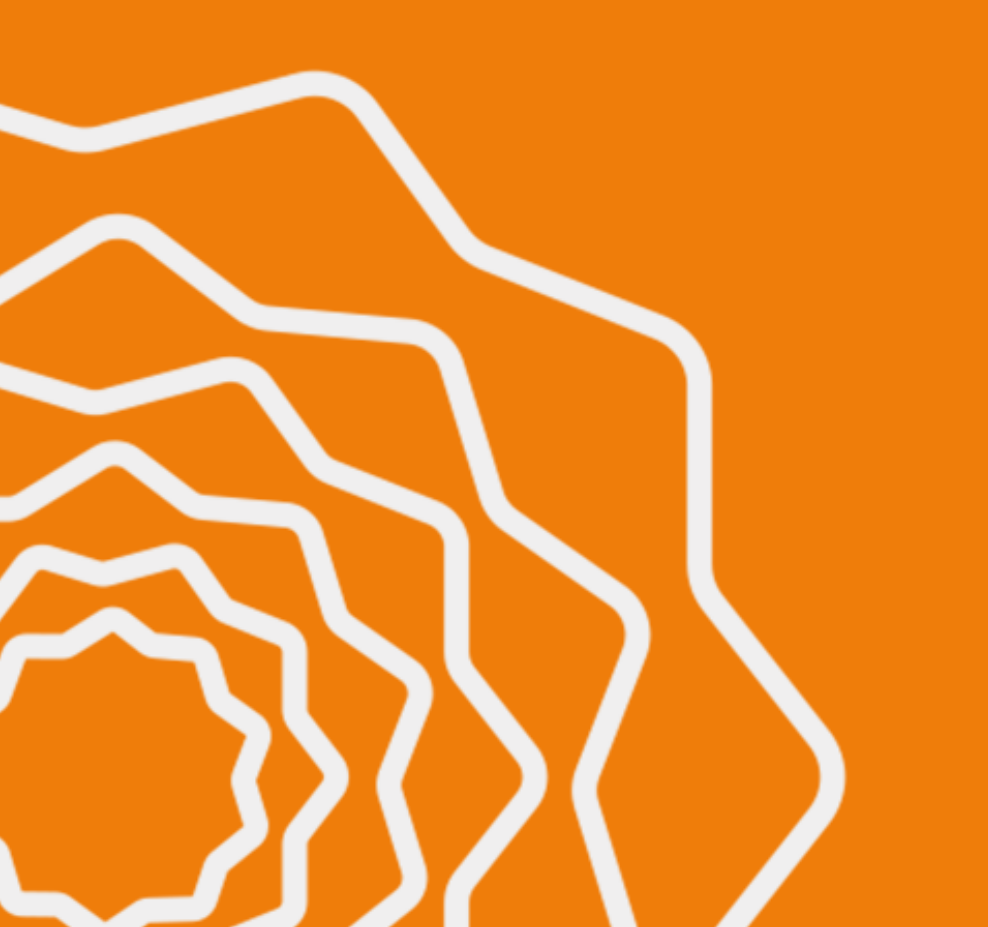

Para **receber a sua NF**, precisamos de alguns dados. O primeiro campo, **'Tipo da Nota** Fiscal', sempre virá preenchido automaticamente. Então, você só precisa informar:

- Código **de serviço** (consta na própria NF);
- ISS informado (percentual).

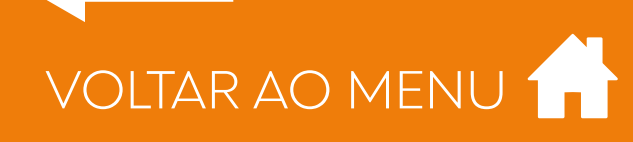

### Extrato de Comissões

arquivos' ou arrastando o arquivo para esta janela.

### Atenção!

- uma nova pesquisa.
- deles na plataforma.
- estas datas diariamente abrindo o relatório PDF Resumo.

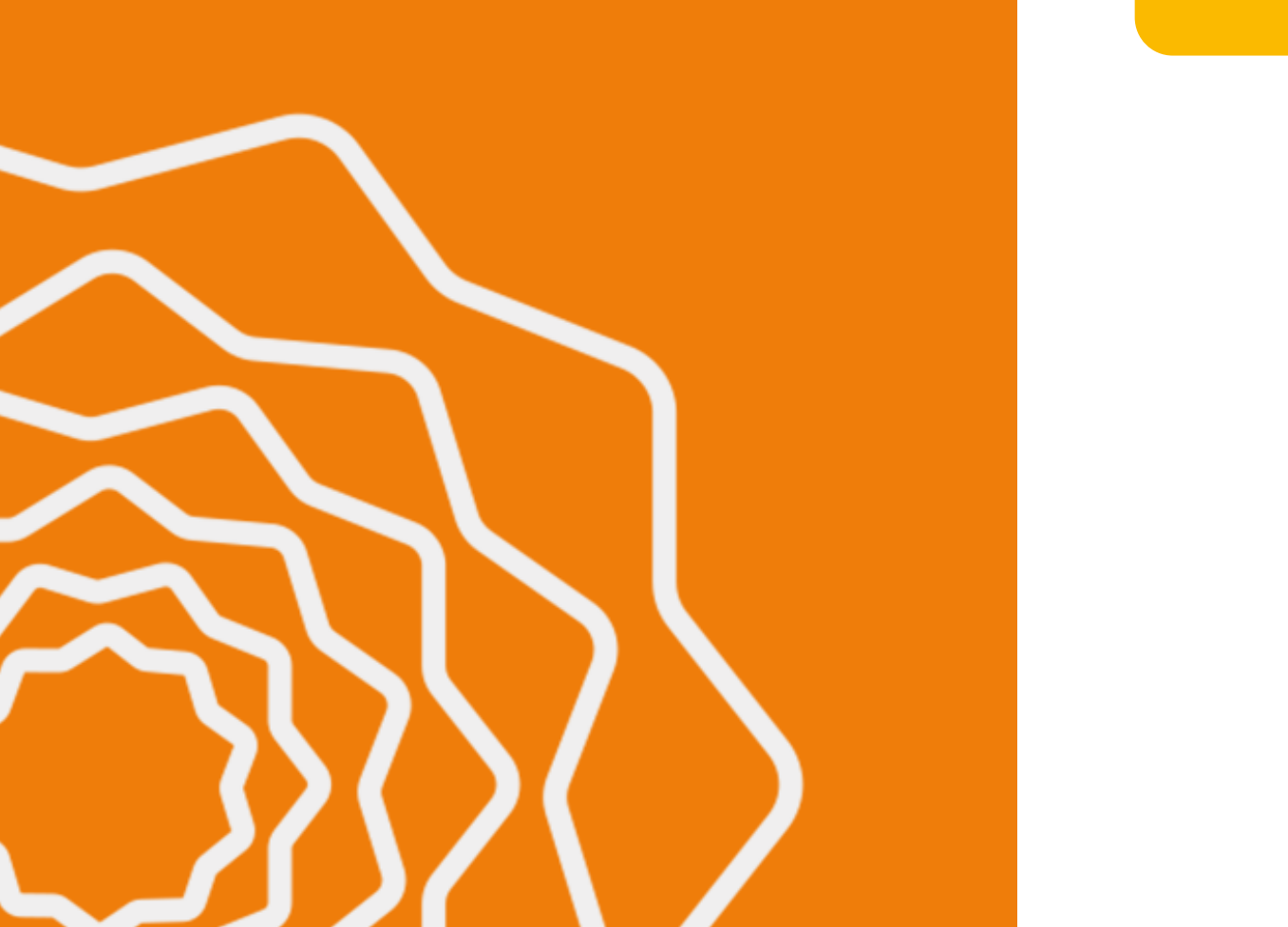

COMISSÕES

### Para concluir o envio após preencher os campos, basta anexar a NF clicando em 'Carregar

Ao carregar a NF, os dados e a situação dela só serão atualizados no extrato depois que você fizer

Caso a corretora anexe mais que um arquivo no campo da NF, só ficará registrado o mais recente

Observe nos relatórios o campo "Data de Pagamento Previsto" que estará preenchido inicialmente com a data de acordo com o Calendário, podendo ser alterado entre 1 à 3 dias após a data do envio da Nota Fiscal. O campo "Data de Pagamento Efetivo", será preenchido com a data que o pagamento foi realizado e aparecerá somente de 1 a 2 dias após a efetivação. Dica: Acompanhe

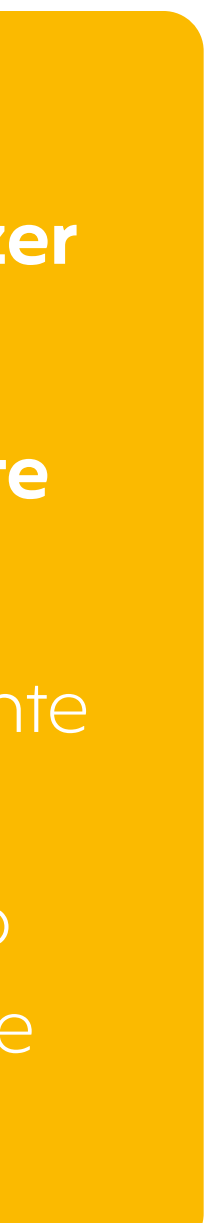

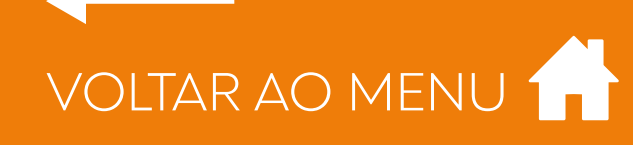

### Gestão de Assessoria

### Ferramenta exclusiva para corretoras que trabalham com o modelo de assessoria.

Selecione a Assessoria (quando aplicável), preencha o código da concessionária, CNPJ ou Razão Social para visualizar as comissões ou deixe em branco se quiser visualizar de todas as suas concessionárias. Preencher data início e fim do cálculo de comissão. Clique em "Gerar Arquivo" e será gerado um **arquivo em formato .csv**, compatível com planilha Excel.

### de comissão/percentual de comissão/valor da comissão.

| 1262   | Grupo             | mo   | GES                           | TÃO DE ASSES |
|--------|-------------------|------|-------------------------------|--------------|
|        | Interméd          | dica | * Assessoria                  |              |
|        |                   |      | BARELA CONSULTORIA E ASSE     | SSORIA LTDA  |
| Início |                   |      | Código Concessionária         |              |
|        |                   |      | CPF/CNPJ Concessionária       |              |
|        |                   | I    | Razão Social                  |              |
|        |                   |      | * Data início cálculo extrato | * Data fin   |
|        |                   |      | 01/08/2022                    |              |
|        |                   |      |                               |              |
| 0200   | 897 - Gestão dcsv | ^    |                               |              |

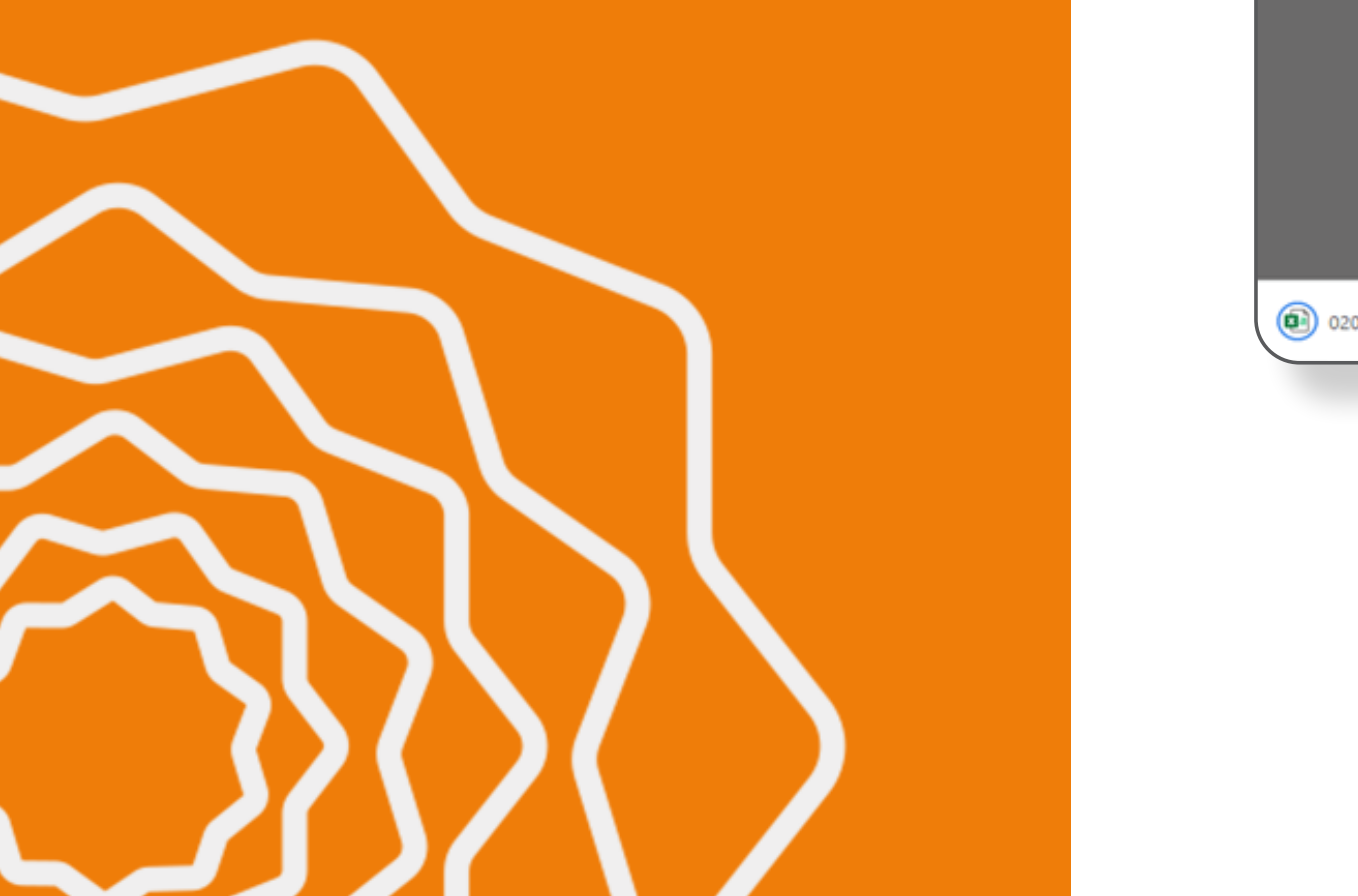

Neste relatório constam campos como código da **concessionária/Contrato/fatura/valor base** 

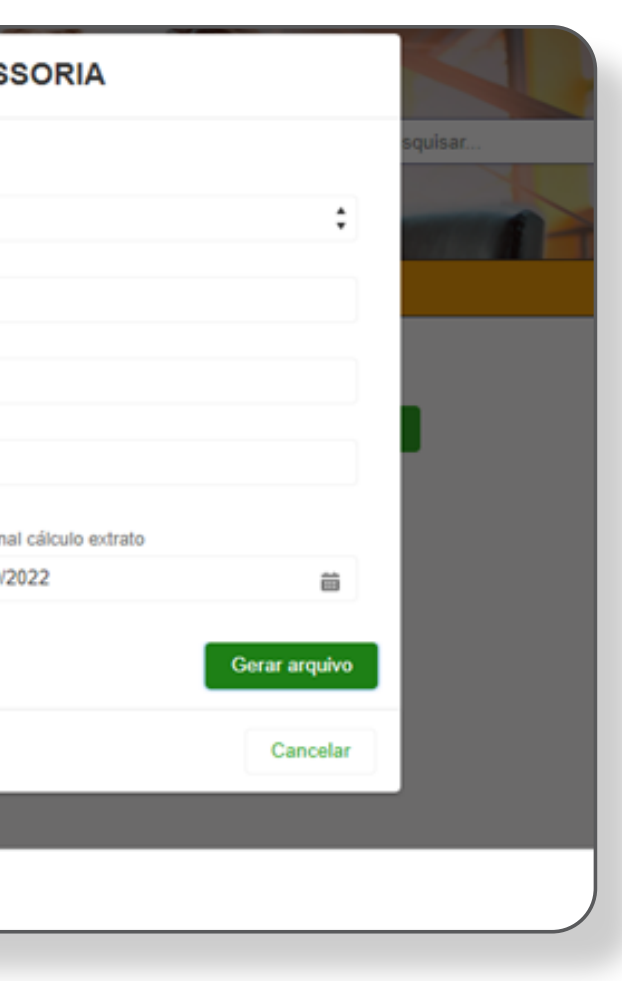

Nesta área, as assessorias terão total acesso às informações sobre as comissões captadas por cada uma de suas concessionárias.

Fique de olho! Logo contaremos mais detalhes sobre o lançamento.

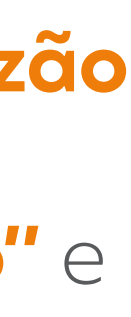

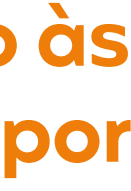

### Agora é com você!

Pronto. Você já sabe tudo o que precisa para aproveitar o seu novo Portal de Comissões.

**Ficou com alguma dúvida?** Entre em contato conosco. Teremos o maior prazer em ajudar.

A NotreDame Intermédica está sempre investindo em melhorias para você obter cada vez mais resultado com seu trabalho.

**Conte com a nossa parceria!** 

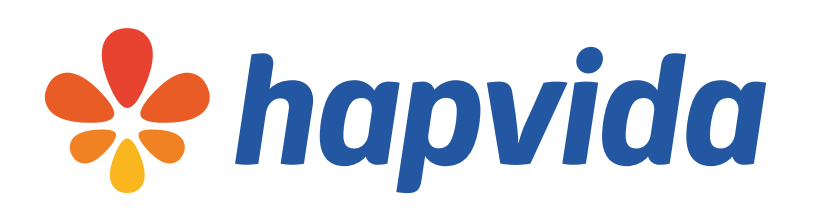

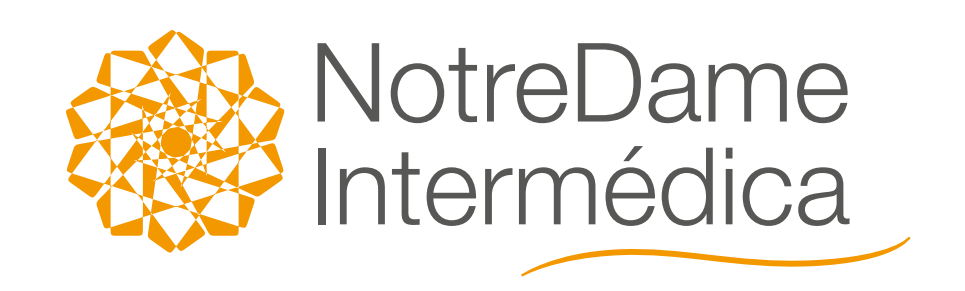

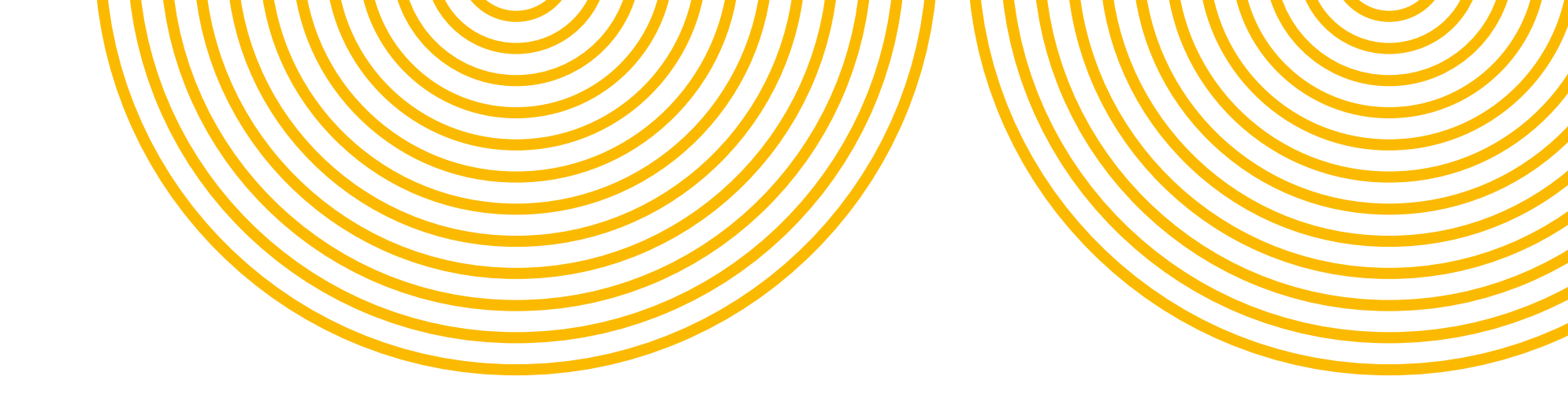